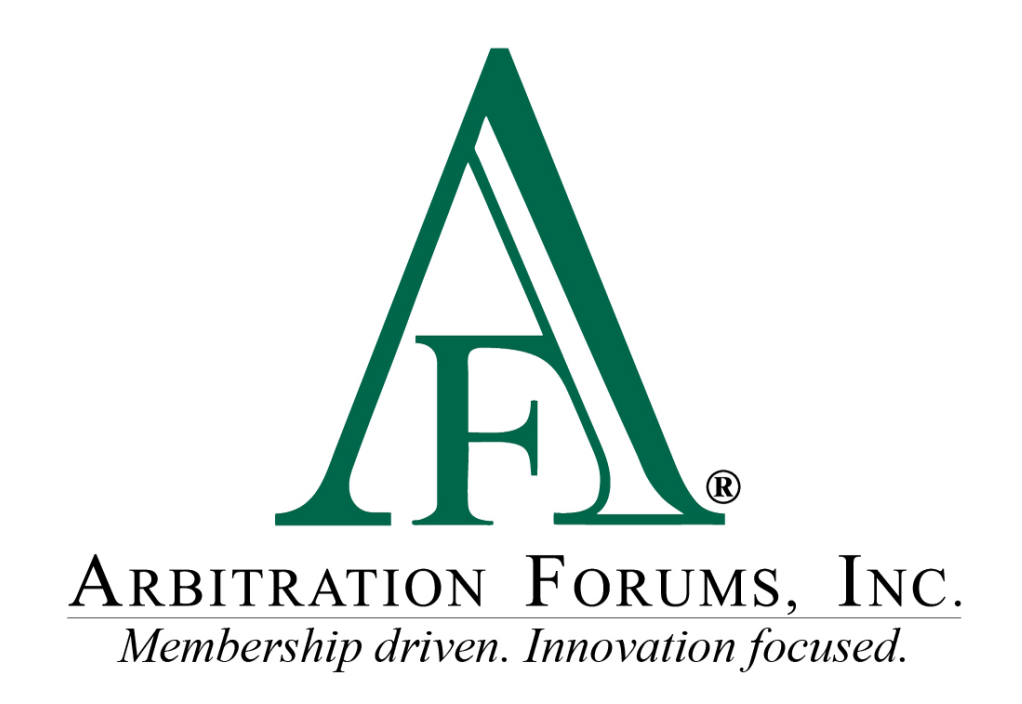

# E-Subro Hub Demand Overview Reference Guide

March 2024

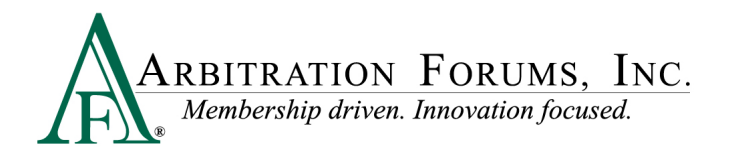

### **Table of Contents**

| E-Subro Hub Demand Overview    | 3 |
|--------------------------------|---|
| Introduction                   | 1 |
| E-Subro Hub – Demand Overview  | 1 |
| Party Information              | 5 |
| Damages & Liability            | 5 |
| Evidence                       | 5 |
| Relateds                       | 5 |
| Activity Log                   | 7 |
| Claim Handling Headers         | 7 |
| Overview Header                | 3 |
| Negotiate Header               | 3 |
| Manage Header                  | 3 |
| Assign Header                  | ) |
| Diary Header                   | ) |
| Action Flag and Message Icon10 | ) |
| Demand Search                  | ) |
| Navigation Actions             | l |

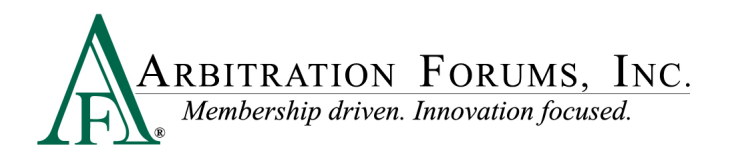

## **E-Subro Hub Demand Overview**

©2024 Arbitration Forums, Inc.

All rights reserved. No part of this work may be reproduced in any form or by any means – graphic, electronic, or mechanical, including photocopying, recording, taping, or information storage and retrieval systems – without the written permission of Arbitration Forums, Inc.

While every precaution has been taken in the preparation of this document, Arbitration Forums, Inc. assumes no responsibility for errors or omissions, or for damages resulting from the use of information contained in this document or from the use of programs and source code that may accompany it. In no event shall Arbitration Forums, Inc. be liable for any loss of profit or any other commercial damage caused or alleged to have been caused directly or indirectly by this document.

Published: July 2021

Revised: April 2022

Revised: March 2024

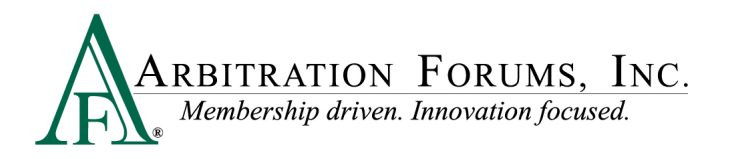

### Introduction

Arbitration Forums, Inc. (AF) has transferred the E-Subro Hub program to the Total Recovery Solution<sup>®</sup> (TRS<sup>®</sup>) platform to more closely align with the view and performance of the arbitration version.

This document is to provide a reference to the E-Subro Hub Demand Overview.

### **E-Subro Hub – Demand Overview**

After logging in, the user can access a demand through My Work List or a Demand Search.

The term Demand Overview essentially refers to the different components of an issued E-Subro Hub Demand.

The E-Subro Hub Demand Overview will include distinct sections of a demand. The user can access the different parts of an issued demand by scrolling down the screen or jumping to an area by clicking a related icon at the top of the page.

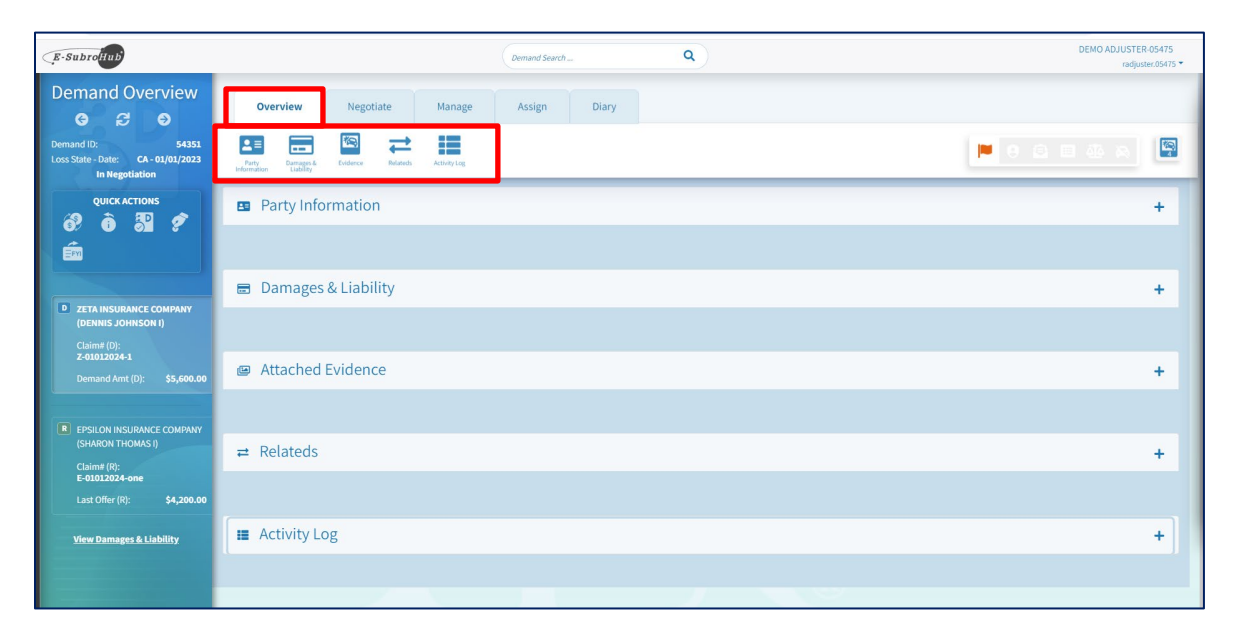

**Party Information**: This provides Demander and Responder claim information and includes Remittance Information, vehicles (Features) involved, assigned claim hander, and Loss Facts.

**Damages & Liability**: This provides a record of the current demand amounts between the Demander and Responder.

Evidence: This is supporting documentation added by the Demander or Responder.

Relateds: These are demands and arbitrations that are associated with the current demand being viewed.

Activity Log: This documents the history of events completed by the Demander, Responder, and automated system actions.

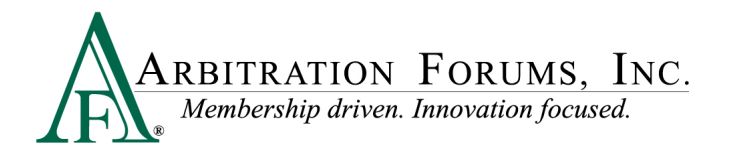

#### **Party Information**

The **Party Information** offers the Demander and Responder claim information in different sections, which includes:

- Remittance information that can be expanded or collapsed with a dropdown arrow
- The Demander and Responder vehicles (Features) involved (not required fields)
- The assigned claim handler for the Demander and Responder companies and the Facts of Loss, if provided

| Overview                                 | Negotiate Manage Assign        | Diary |                     |                                   |
|------------------------------------------|--------------------------------|-------|---------------------|-----------------------------------|
| Party Damages & I<br>formation Liability | Vidence Relateds Activity Log  |       |                     |                                   |
| Party Inform                             | nation                         |       |                     | -                                 |
| Demander                                 |                                |       | Responder           |                                   |
| Company Name:                            | 05475 - ZETA INSURANCE COMPANY |       | Company Name:       | 05476 - EPSILON INSURANCE COMPANY |
| Subsidiary:                              | 0002 - ZETA MUTUAL             |       | Subsidiary:         | -                                 |
| Claim Number:                            | Z-01012024-1                   |       | Claim Number:       | E-01012024-one                    |
| Policy Number:                           | Personal                       |       | Policy Number:      | Percenal                          |
| Line of insurance:                       | DENNIS                         |       | Line of Insurance:  | SHARON                            |
| Insured Last Name:                       | JOHNSON I                      |       | Insured Last Name:  | THOMAS I                          |
| Internal Reference                       |                                |       | Internal Reference: |                                   |
| Remittance Informatio                    | n ^                            |       |                     |                                   |
| Remit Payment to:                        | ZETA INSURANCE COMPANY         |       |                     |                                   |
| Address 1:                               | 3820 Northdale Blvd            |       |                     |                                   |
| Address 2:                               |                                |       | Responder Featu     | re                                |
| Attention:                               |                                |       |                     | 0                                 |
| City, State, Zip:                        | Tampa, FL 33624-1863           |       |                     | <b>1</b>                          |
| Country:                                 | US                             |       |                     | Collision                         |
| Phone:                                   | 18883436524<br>Actel           |       |                     | Year Make Model                   |
|                                          | Actiond                        |       |                     | 2020 Toyota Tacoma                |

#### **Damages & Liability**

This section provides a record of the current negotiation between the Demander and Responder. The complete negotiation history can be seen, if needed, by clicking the Negotiate tab at the top of the page.

|                                                                                     |                                         | Demand Search                  |                            | ٩                                |                                            |                                   |                                                 |                                                             | DEMO ADJUSTER-0541<br>radjuster.054              |
|-------------------------------------------------------------------------------------|-----------------------------------------|--------------------------------|----------------------------|----------------------------------|--------------------------------------------|-----------------------------------|-------------------------------------------------|-------------------------------------------------------------|--------------------------------------------------|
| Overview Negotiate                                                                  | Manage                                  | Assign                         | Diary                      |                                  |                                            |                                   |                                                 |                                                             |                                                  |
| rty Damages & Evidence Relate                                                       | eds Activity Log                        |                                |                            |                                  |                                            |                                   | 0                                               |                                                             | 4 4                                              |
| Party Information                                                                   |                                         |                                |                            |                                  |                                            |                                   |                                                 |                                                             | +                                                |
| Domogos & Liphility                                                                 |                                         |                                |                            |                                  |                                            |                                   |                                                 |                                                             |                                                  |
| Damages & Liability                                                                 |                                         |                                |                            |                                  |                                            |                                   | Or                                              | iginal Damages: \$5,6                                       | 500.00                                           |
| Damages & Liability<br>Summary - Last Offers                                        | Auto Damage                             | Rental                         | Towing                     | Other Amount                     | Insured Deductible                         | Salvage Amount                    | Or<br>Total Damages                             | iginal Damages: \$5,6<br>Responder Liability                | 500.00 Current Offer                             |
| Damages & Liability<br>Summary - Last Offers                                        | Auto Damage<br>\$5,000.00               | Rental                         | Towing<br>\$0.00           | Other Amount<br>\$0.00           | Insured Deductible<br>\$100.00             | Salvage Amount<br>\$0.00          | Or<br>Total Damages<br>\$5,600.00               | iginal Damages: \$5,6<br>Responder Liability<br>100%        | 500.00<br>Current Offer<br>\$5,600.00            |
| Damages & Liability Summary - Last Offers Initial Demand El Counter Offer El2042024 | Auto Damage<br>\$5,000.00<br>\$5,000.00 | Rental<br>\$500.00<br>\$500.00 | Towing<br>\$0.00<br>\$0.00 | Other Amount<br>\$0.00<br>\$0.00 | Insured Deductible<br>\$100.00<br>\$100.00 | Salvage Amount<br>S0.00<br>\$0.00 | Or<br>Total Damages<br>\$5,600.00<br>\$5,600.00 | iginal Damages: \$5,6<br>Responder Liability<br>100%<br>75% | 500.00 Current Offer<br>\$5,600.00<br>\$4,200.00 |

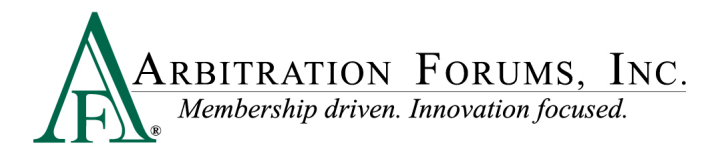

#### **Evidence**

**Evidence** is supporting documentation added by the Demander or Responder and can be viewed by clicking the PDF icon on the left.

The evidence can be filtered by using the Search by File Name or Select Evidence Type options.

| Overview | w Negotiate Manage Assign Diary |                      |                         |                                                       |                  |
|----------|---------------------------------|----------------------|-------------------------|-------------------------------------------------------|------------------|
| 1=       | = ⇔ =                           |                      |                         |                                                       | 40 M             |
|          |                                 |                      |                         |                                                       |                  |
| 🖾 At     | ttached Evidence                |                      |                         |                                                       | -                |
|          |                                 |                      | Search Evidence         |                                                       |                  |
| Í        | ~                               |                      | Search                  | Q                                                     |                  |
|          | Drop or browse fr               | or files             | Filter by Evidence Type |                                                       |                  |
| L        |                                 |                      | Select Evidence Type(s) |                                                       |                  |
|          |                                 |                      |                         |                                                       |                  |
|          |                                 |                      |                         | Collaps                                               | e Evidence Types |
| Fi       | ile Name                        | Method               | For Damages             | Added By                                              | Actions          |
| 🖾 is     | stimate.pdf (Shared)            | Upload               | \$5,600.00              | DEMO ADJUSTER-05475 D<br>Fri Feb 16, 2024, 6:08:38 pm | 6                |
| Eid      | dence Type                      | Evidence Description |                         |                                                       | Actions          |
| Eit      | timate                          |                      |                         |                                                       | ▲                |
|          | roof of Payment.pdf Shared      | Upload               | \$5,600.00              | DEMO ADJUSTER-05475                                   | 6                |
| Eric     | dence Type                      | Evidence Description |                         |                                                       | Actions          |
| Fo       | oof of Payment                  |                      |                         |                                                       | ▲                |
|          | ental Bill.pdf Shared           | Upload               | \$5.600.00              | DEMO ADJUSTER-05475 回                                 | A                |
| E        | dence Type                      | Evidence Description |                         | Fri Feb 16, 2024, 6:08:38 pm                          | Actions          |
|          | ntal Bill/Receipt               |                      |                         |                                                       | 4                |
| Fer      |                                 |                      |                         |                                                       |                  |
| Fer      | ehicle Photo Front.pdf (Shared  | Upload               | \$5.600.00              | DEMO ADJUSTER-05475 D                                 | 6                |

### **Relateds**

This section will provide links to demands and arbitrations that are associated with the current demand being viewed.

| Relateds                              |                         |                |                                                                                                 |                                                  |          | - |
|---------------------------------------|-------------------------|----------------|-------------------------------------------------------------------------------------------------|--------------------------------------------------|----------|---|
| Demand ID<br>Coverage Group           | Loss State<br>Loss Date | Status         | Party                                                                                           | Claim #                                          | Policy # |   |
| 54341<br>Collision, Comprehensive/OTC | California<br>1/1/2023  | In Negotiation | DENNIS JOHNSON I     OS475 ZETA INSURANCE COM     SHARON THOMAS I     OS476 EPSILON INSURANCE C | 2-02012024-1<br>PANY<br>E-02012024-one<br>OMPANY |          |   |
| Case ID<br>Coverage Group             | Loss State              | Party          |                                                                                                 | Claim #                                          | Policy # |   |

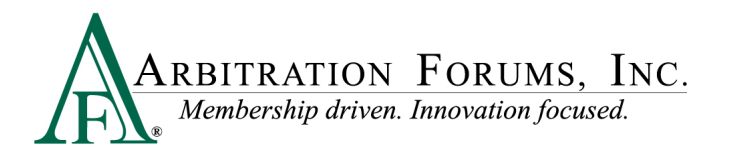

### **Activity Log**

The Activity Log documents the history of events completed by the Demander, Responder, and automated system actions. The Visibility Filter and Search options can expand or narrow the documented activity events.

| Overview Ne            | gotiate Manage Assign Diary            |                                                                                                    | DEMO ADJUSTE<br>radjuster.05475 | R-054 |
|------------------------|----------------------------------------|----------------------------------------------------------------------------------------------------|---------------------------------|-------|
| <b>1</b>               | ⊠ ≓ ∎                                  |                                                                                                    |                                 |       |
|                        |                                        |                                                                                                    |                                 |       |
| Activit                | y Log                                  |                                                                                                    |                                 | -     |
| Search                 | ٩                                      | Visibility Filter<br>Default                                                                                                    |                                 |       |
| Date Added 👻           | Event 🖨                                | Description  Default Less Detail                                                                                                    | Added By 🖨                      |       |
| 02/16/2024<br>06:11 PM | Counter Offer has been sent            | Counter Offer added by EPSILON INSURANCE COMPANY, M sag<br>after the traffic light had turned yellow; therefore, we will n k accept Alpha Company's liability assessment. C in assessment is ??% liability to<br>Beta insured and ??% liability to Alpha insured. In addition, no memory and we have used in the repair exempte. Beta Company review of<br>estimate shows that \$??? could have been saved using aftermarket parts. In addition, vehicle repairs completed 2 days prior to return of rental<br>which is reduced by \$???. | BEN RESPONDER 05476             |       |
| 02/16/2024<br>06:11 PM | Demand Ownership changed               | Responder ownership changed to BEN RESPONDER 05476 by EPSILON INSURANCE COMPANY.                                                                                                    | BEN RESPONDER 05476             |       |
| 02/16/2024<br>06:11 PM | Demand has been issued                 | Demand issued by ZETA INSURANCE COMPANY. The Demand was assigned to East Coast Routing Unit at EPSILON INSURANCE COMPANY via<br>automated routing rules. Message: Enclosed please find our subrogation demand for review and payment.                                                                                                    | DEMO ADJUSTER-05475             |       |
| 02/16/2024<br>06:10 PM | Demand has been created                | Demand created by ZETA INSURANCE COMPANY                                                                                                    | DEMO ADJUSTER-05475             |       |
| 02/16/2024<br>06:08 PM | Companion Demand has been<br>initiated | Companion Demand initiated from Demand ID 54341 by ZETA INSURANCE COMPANY.                                                                                                    | DEMO ADJUSTER-05475             |       |
| 02/16/2024<br>06:08 PM | Evidence has been added                | Evidence Added by ZETA INSURANCE COMPANY: Estimate                                                                                                    | DEMO ADJUSTER-05475             |       |
| 02/16/2024<br>06:08 PM | Evidence has been added                | Evidence Added by ZETA INSURANCE COMPANY: Rental Bill/Receipt                                                                                                    | DEMO ADJUSTER-05475             |       |
| 02/16/2024<br>06:08 PM | Evidence has been added                | Evidence Added by ZETA INSURANCE COMPANY: Proof of Payment                                                                                                    | DEMO ADJUSTER-05475             |       |
| 02/16/2024<br>06:08 PM | Evidence has been added                | Evidence Added by ZETA INSURANCE COMPANY: Photograph(s)                                                                                                    | DEMO ADJUSTER-05475             |       |
| 02/16/2024<br>06:08 PM | Evidence has been added                | Evidence Added by ZETA INSURANCE COMPANY: Photograph(s)                                                                                                    | DEMO ADJUSTER-054               | \$75  |

### **Claim Handling Headers**

On the Demand Overview page, there are several panes that allow a Demander or Responder to manage the current demand. It is important to note some actions are available to both a Demander or Responder, while other negotiation items may be specific to your role.

As an example, a **Supplement** action can only be initiated by a Demander, while a **Deny** option is only available to a Responding party.

Additionally, some actions only become visible when certain trigger events occur. There is no need to **Reply to a Request** until a request is actually initiated by the other party

| E-SubroHub                                                               |                                            |                   |              | Demand Search | u.    | ٩ | DEMO ADJUSTER-05475<br>radjuster.05475 * |
|--------------------------------------------------------------------------|--------------------------------------------|-------------------|--------------|---------------|-------|---|------------------------------------------|
| Demand Overview<br>ල ද ා                                                 | Overview                                   | Negotiate         | Manage       | Assign        | Diary |   |                                          |
| Demand ID; 54351<br>Loss State - Date: CA - 01/01/2023<br>In Negotiation | Party<br>Morenation Damages &<br>Liability | Evidence Relateds | Activity Log |               |       | • | 📕 e a 🗉 🕰 a 📓                            |
| QUICK ACTIONS                                                            | Party Infor                                | mation            |              |               |       |   | +                                        |
| É                                                                        |                                            |                   |              |               |       |   |                                          |

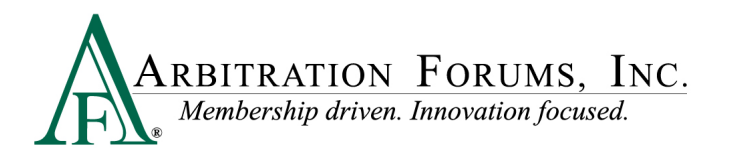

#### **Overview Header**

The **Overview** header provides quick links to different sections of the demand as previously covered.

| E-SubroHub                                                               |                               |                   |              | Demand Search | ٩ | DEMO ADJUSTER (05475<br>radjuster:05475 * |
|--------------------------------------------------------------------------|-------------------------------|-------------------|--------------|---------------|---|-------------------------------------------|
| Demand Overview<br>ල ය                                                   | Overview                      | Negotiate         | Manage       | Assign Diary  |   |                                           |
| Demand ID: 54351<br>Loss State - Date: CA - 01/01/2023<br>In Negotiation | Party<br>Party<br>Information | Evidence Relateds | Activity Log |               |   |                                           |
| QUICK ACTIONS                                                            | Party Information             | mation            |              |               |   | +                                         |

#### **Negotiate Header**

The **Negotiate** header provides quick links to common negotiation actions for either the Demander or Responder.

Additionally, this page will take the user to the Full Negotiation History of the demand.

|              |                        |            |                   |            | Demand Sean | ch     | ٩            |                    |                |               |                       | DEMO ADJUSTER-05475<br>radjuster.05475 |
|--------------|------------------------|------------|-------------------|------------|-------------|--------|--------------|--------------------|----------------|---------------|-----------------------|----------------------------------------|
| Overv        | view                   | Negot      | iate              | Manage     | Assign      | Diary  |              |                    |                |               |                       |                                        |
| sunter Offer | Request<br>Information | Accept     | <b>Supplement</b> | Arbitrate  | Send FVI    |        |              |                    |                | 1             |                       | 1 45 A                                 |
| Nego         | otiate                 |            |                   |            |             |        |              |                    |                |               | C Expans              | d All 🔀 Collapse All                   |
| S            | Summary                | / - Last ( | Offers            |            |             |        |              |                    |                | Or            | iginal Damages: \$5,6 | 500.00 🗸                               |
| _            |                        |            | Au                | ito Damage | Rental      | Towing | Other Amount | Insured Deductible | Salvage Amount | Total Damages | Responder Liability   | Current Offer                          |

#### **Manage Header**

The **Manage** header provides quick links to actions important to maintaining the demand for both the Demander and Responder.

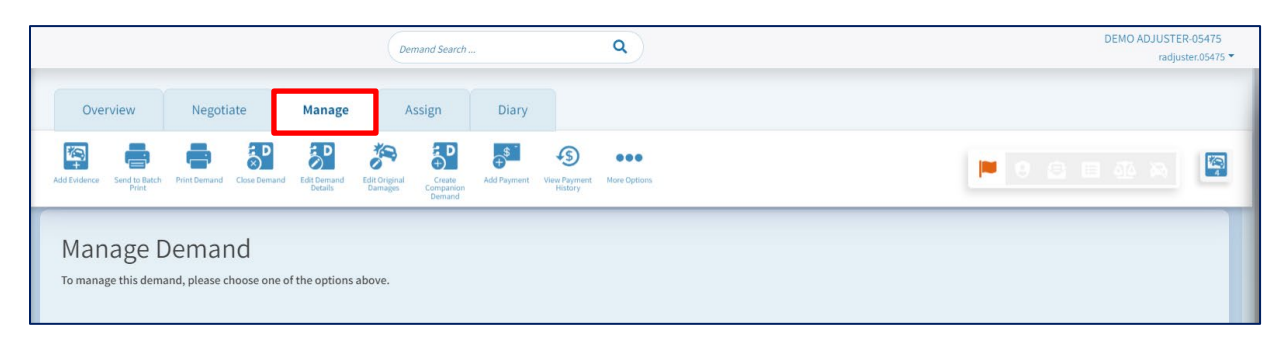

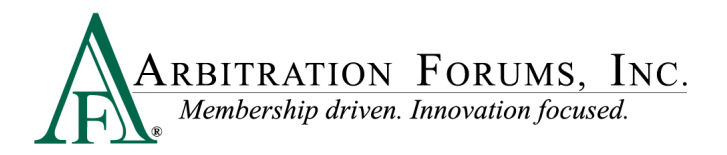

### **Assign Header**

The Assign header provides quick links to demand assignment options for the handling associate.

|                                                                                                    | Demand Search | ٩ | DEMO ADJUSTER-05475<br>radjuster.05475 🔻 |
|----------------------------------------------------------------------------------------------------|---------------|---|------------------------------------------|
| Overview Negotiate Manage                                                                                                    | Assign Diary  |   |                                          |
| Antigrito Antigrito Antigr |               |   |                                          |
| Assign Demand<br>To begin an assignment, please click one of the assignment of                                                                                                    | ptions above. |   |                                          |

### **Diary Header**

The **Diary** header provides access to the diary options for a pending demand.

|                                                                  | Demand Search          | ٩ | DEMO ADJUSTER-05475<br>radjuster.05475 🔻 |
|------------------------------------------------------------------|------------------------|---|------------------------------------------|
| Overview Negotiate Manage                                        | Assign <b>Diary</b>    |   |                                          |
| Set Dury                                                         |                        |   | 📕 8 2 8 4 A                              |
| Diary                                                            |                        |   |                                          |
| Set New Diary                                                    |                        |   |                                          |
| Choose an expiration date for this diary, and add a comment that | describes its purpose. |   |                                          |
| Diary View User Business Unit                                    |                        |   |                                          |
| Expiration Date: 03/04/2024                                      |                        |   |                                          |
| Expires In Days                                                  |                        |   |                                          |
| 30 Days 60 Days 90 Days Custom 苗                                 |                        |   |                                          |
| Reset to my companies default # of days                          |                        |   |                                          |
| Comment                                                          |                        |   |                                          |
| Cancel Save Diary                                                | h.                     |   |                                          |

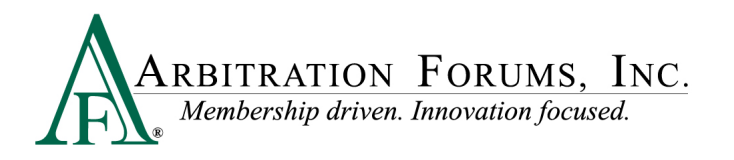

### Action Flag and Message Icon

The Action Flag and/or Message Icon will alert the user to pending items needing attention, such as a message from the other party or negotiation event.

Q Demand Search . Manage Assign Diary Overview Negotiate Notifications .≡ ----Action Required Party Information Demander Responder Set Diary Assign Der Assign D 05475 - ZETA INSURANCE COMPANY Company Name: Company Name: 0002 - ZETA MUTUAL Subsidiary: Subsidiary: Z-01012024-1 Claim Number: Claim Number Policy Number: Policy Number Messages Personal Line of Insurance: Line of Insurance: DENNIS Insured First Name: Insured First Name Please review Request for Information JOHNSON I Insured Last Name: Insured Last Name FYI sent on 02/19/2024 19:56 EST Internal Reference: Internal Reference: Remittance Information View Activity Log Clear All Message(s) and Message Flag ~ Demander Feature **Responder Feature** A Mode 2022 Honda Accord se Plate License Plate Driver Status Same As Insured Driver Status Same As Insured

Clicking on the Action Flag or Message Icon will open the events for review.

### **Demand Search**

The Demand Overview gives the user the ability to locate a single demand using the enhanced **Demand Search** field at the top of the page. This entry will return a result if entering a valid Responder or Demander claim number, policy number, internal reference number, or AF demand ID number.

|                                               |                      |                                               | A-01012024-one |       | ٩ |                                               | DEMO ADJUSTER-05475<br>radjuster.05475 *                 |
|-----------------------------------------------|----------------------|-----------------------------------------------|----------------|-------|---|-----------------------------------------------|----------------------------------------------------------|
| Overview                                      | Negotiate            | Manage                                        | Assign         | Diary |   |                                               |                                                          |
| Party<br>Information                          | Evidence Relateds    | Activity Log                                  |                |       |   |                                               | <b>9 8 8 8</b>                                           |
| Party Information                             | rmation              |                                               |                |       |   |                                               | -                                                        |
| Demander                                      |                      |                                               |                |       |   | Responder                                     |                                                          |
| Company Name:<br>Subsidiary:<br>Claim Number: | 0547<br>0002<br>Z-01 | 5 - ZETA INSURAN<br>- ZETA MUTUAL<br>012024-1 | ICE COMPANY    |       |   | Company Name:<br>Subsidiary:<br>Claim Number: | 05476 - EPSILON INSURANCE COMPANY<br>-<br>E-01012024-one |

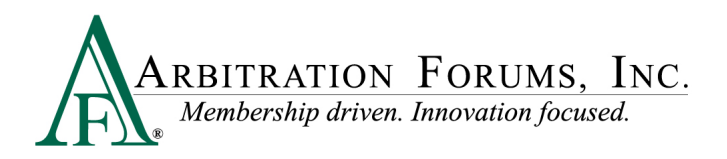

The result will match to a related E-Subro Hub demand, TRS arbitration, or online filing.

| E-SubroHub                                                          |                                                                                                    |                              |                                                                                                    | DEMO ADJUSTER-05475<br>radjuster.05475 👻 |
|---------------------------------------------------------------------|----------------------------------------------------------------------------------------------------|------------------------------|----------------------------------------------------------------------------------------------------|------------------------------------------|
| Search Results<br>Home / Search Results                             |                                                                                                    |                              |                                                                                                    |                                          |
| A-01012024-one                                                      |                                                                                                    |                              |                                                                                                    | QSearch Show Advanced Search             |
| E-Subro Hub 1 TRS 0 OLF                                             | 0                                                                                                    |                              |                                                                                                    |                                          |
|                                                                     |                                                                                                    | 1 results for A-01012024-one |                                                                                                    | Order By 🔻                               |
| Demand ID                                                           | Company                                                                                                    |                              | Feature                                                                                                | Status                                   |
| Demand ID: 54261<br>Loss State: California<br>Loss Date: 2023-02-05 | 05475 - ZETA MUTUAL<br>Insured: DEMANDER FEBRUARY 2 1<br>05476 - EPSILON INSURANCE COMPANY<br>Insured: RESPONDER FEBRUARY 2 ONE |                              | Claim #: A-01012024-one<br>Collision, Comprehensive/OTC   2022 Honda Accord<br>Claim #: E-02022024-one | in Negotiation                           |
| Showing 1 - 1 of 1 item(s)                                          |                                                                                                    |                              |                                                                                                    |                                          |

### **Navigation Actions**

On the Demand Overview page, the user can click **Back to List** to return to a Work List, Custom Search list, or other selected list.

The user can click Next Work to open the next available demand on a Work List.

The **Refresh** button will update the demand with any new information that has been entered since the user has been viewing claim.

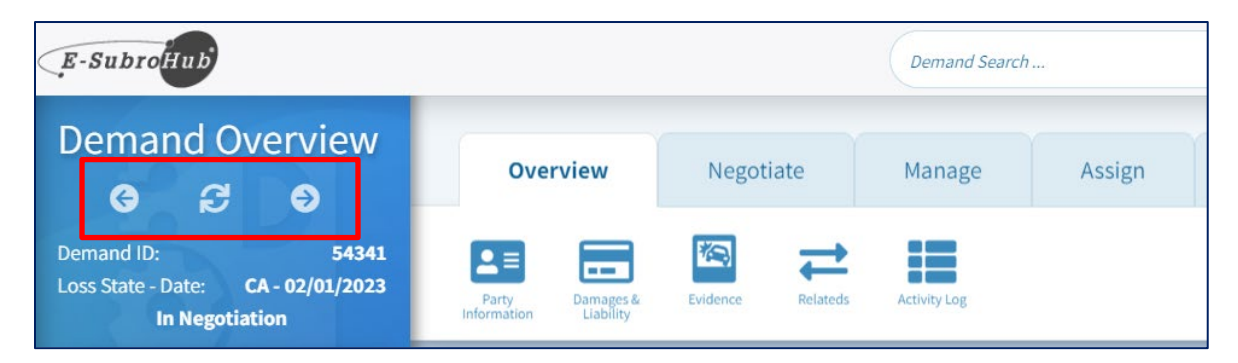

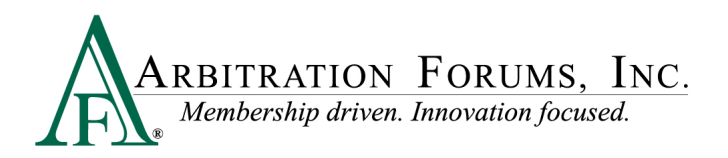

The **Quick Negotiation Action** links will allow the user to jump directly to a negotiation option as a Demander or Responder.

| E-SubroHub Demand Search.                                                |                           |                   |                 |        |
|--------------------------------------------------------------------------|---------------------------|-------------------|-----------------|--------|
| Demand Overview<br>ເ⊖ ᢓ €                                                | Overview                  | Negotiate         | Manage          | Assign |
| Demand ID: 54341<br>Loss State - Date: CA - 02/01/2023<br>In Negotiation | Party<br>Information      | Evidence Relateds | Activity Log    |        |
| QUICK ACTIONS                                                            | Party Info                | rmation           |                 |        |
|                                                                          | Demander<br>Company Name: | 05475 - ZE        | TA INSURANCE CO | MPANY  |

The **Demand Summary** will always be visible on the left side of the screen.

| Demand Overview<br><b>G S S</b>                                                                             | Overview Negotiate Mana                                                                                                    | ge Assign   |
|----------------------------------------------------------------------------------------------------|----------------------------------------------------------------------------------------------------|-------------|
| Demand ID: 54341<br>Loss State - Date: CA - 02/01/2023<br>In Negotiation                                    | Party<br>Information Damages & Evidence Relateds Activity Log                                                                                                    | 8           |
| QUICK ACTIONS                                                                                               | Party Information                                                                                                    |             |
| FM                                                                                                    | Demander<br>Company Name: 05475 - ZETA INSURA                                                                                                    | NCE COMPANY |
| D ZETA INSURANCE COMPANY<br>(DENNIS JOHNSON I)<br>Claim# (D):<br>Z-02012024-1<br>Demand Amt (D): \$5,600.00 | Subsidiary:0002 - ZETA MUTUALClaim Number:Z-02012024-1Policy Number:Line of Insurance:Line of Insurance:PersonalInsured First Name:DENNISInsured Last Name:JOHNSON IInternal Reference:Internal Reference |             |
| EPSILON INSURANCE COMPANY     (SHARON THOMAS I)                                                             | Remittance Information                                                                                                    |             |
| Claim# (R):<br>E-02012024-one<br>Last Offer (R):<br>View Damages & Liability                                | Demander Feature                                                                                                    |             |
| <u>Hew Damages &amp; Liability</u>                                                                          | Collision                                                                                                    |             |

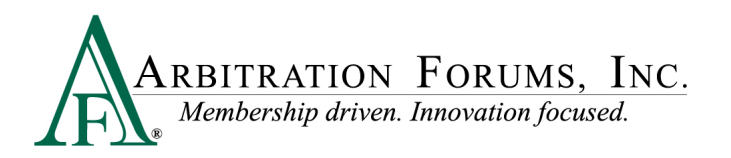

The Home icon will take the user to the main AF dashboard page.

The Add Demand (+) link will allow the user to create a new demand.

The Demand Search (magnifying glass) link will allow the user to complete a search for a specific claim.

The My Work List (clipboard) link will allow a user to jump to their current Work List of demands.

The AF logo will open the menu options to move to different locations within the AF platform.

|        | E-SubroHub                                                               |                       |          |  |  |  |  |
|--------|--------------------------------------------------------------------------|-----------------------|----------|--|--|--|--|
| *      | Demand Overview                                                          | <b>Overview</b> Negot | tiate    |  |  |  |  |
| ₽<br>Q | Demand ID: 54261<br>Loss State - Date: CA - 02/05/2023<br>In Negotiation | Party<br>Information  | Relateds |  |  |  |  |
| Ê      | QUICK ACTIONS                                                            | Party Information     | n        |  |  |  |  |
| A      | î ÉM                                                                     | Demander              |          |  |  |  |  |
|        |                                                                          | Company Name:         | 05475    |  |  |  |  |
|        |                                                                          | Subsidiary:           | 0002     |  |  |  |  |

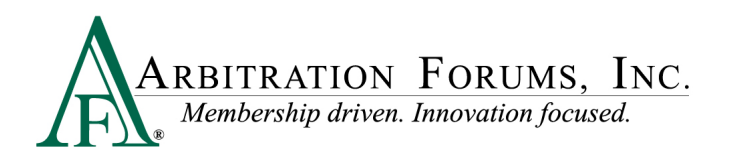

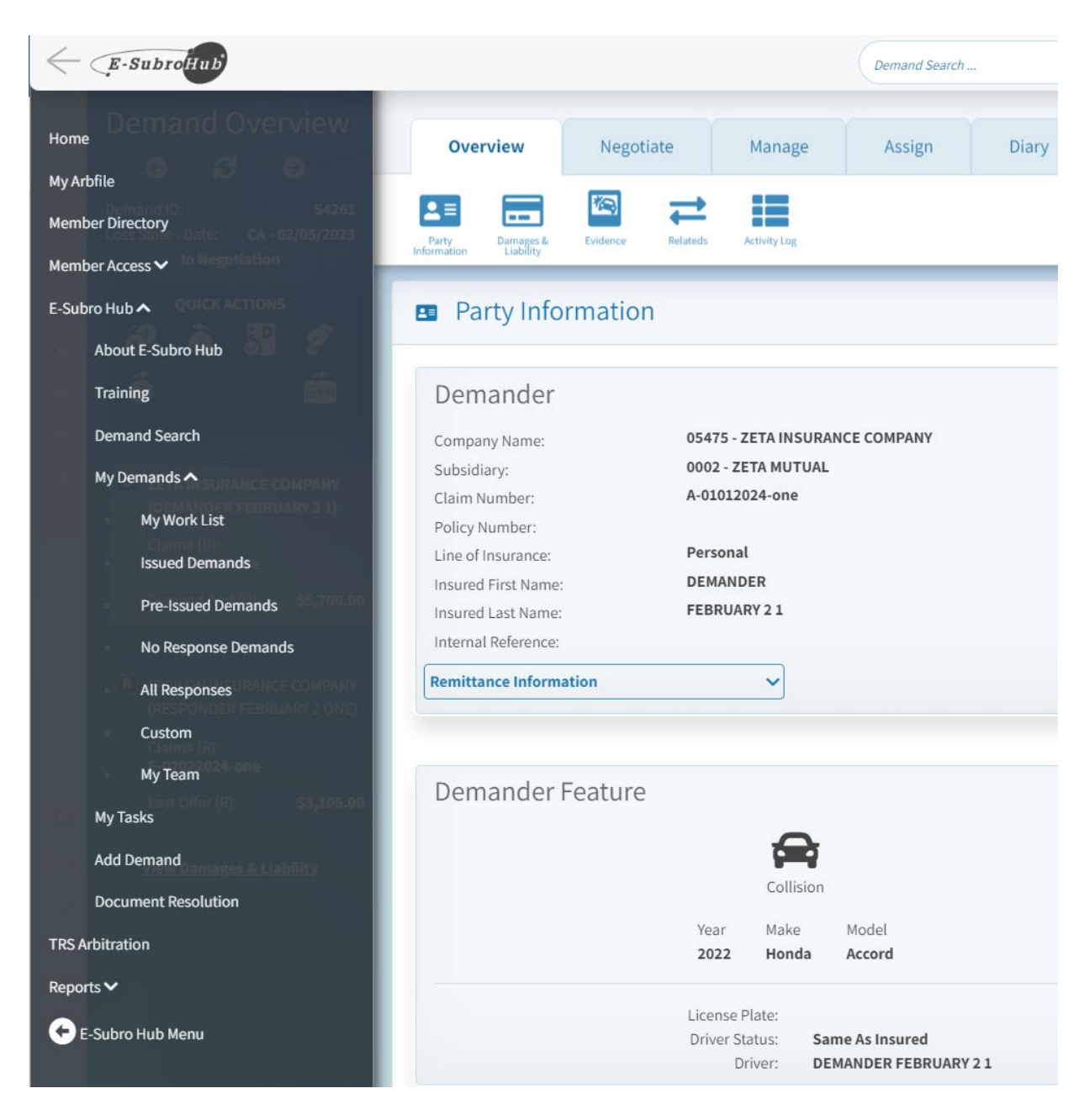

14